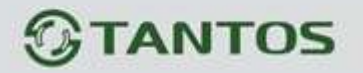

# ЦВЕТНОЙ МОНИТОР ВИДЕО ДОМОФОНА ИНСТРУКЦИЯ ПО ЭКСПЛУАТАЦИИ

□ TDP-35N

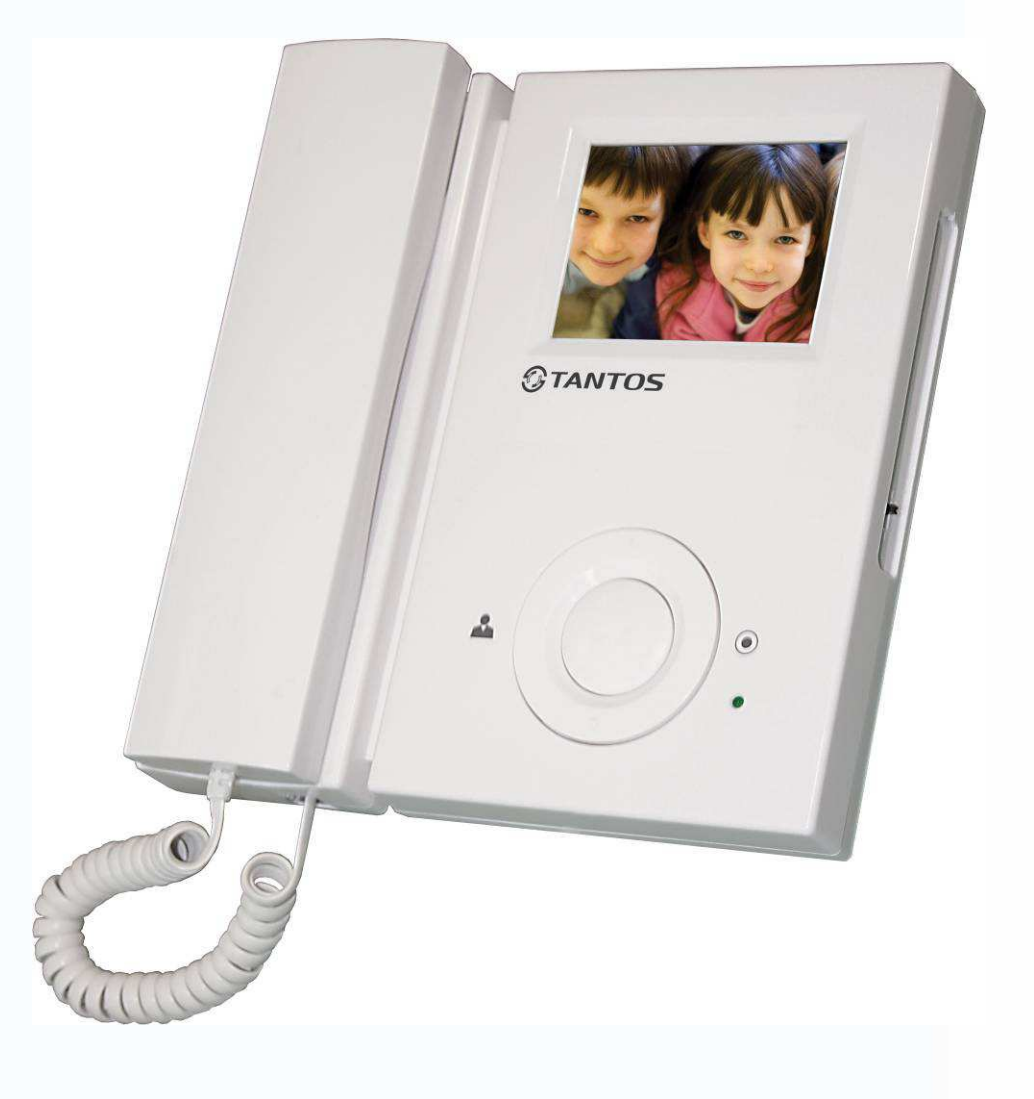

\* Спасибо за приобретение нашей продукции.

\* Пожалуйста, внимательно прочитайте инструкцию по эксплуатации (особенно, часть, касающуюся техники безопасности) перед использованием изделия, точно соблюдайте правила эксплуатации изделия.

\* Производитель не несет ответственности за любой вред, нанесенный вследствие неправильного использования изделия.

## **GTANTOS**

## Оглавление

| Замечания и предупреждения           | 1  |
|--------------------------------------|----|
| Функции и названия элементов         | 3  |
| Особенности и основные функции       | 4  |
| Комплектация                         | 4  |
| Возможности подключений              | 5  |
| Схемы подключения                    | 7  |
| Установка                            | 9  |
| Необходимые кабели                   | 10 |
| Ответ на входящий вызов              | 11 |
| Настройка яркости, контраста и цвета | 11 |
| Просмотр видео от панелей и камер    | 11 |
| Функция «Не беспокоить»              | 12 |
| Внутренний вызов на мониторы         | 12 |
| Системные настойки                   | 13 |
| Характеристики                       | 14 |

Версия 1.1

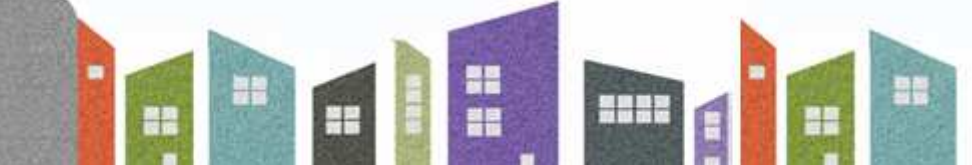

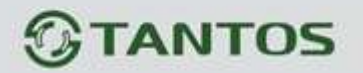

### Замечания и предупреждения

о Следуйте инструкции для предотвращения нанесения вреда здоровью и имуществу.

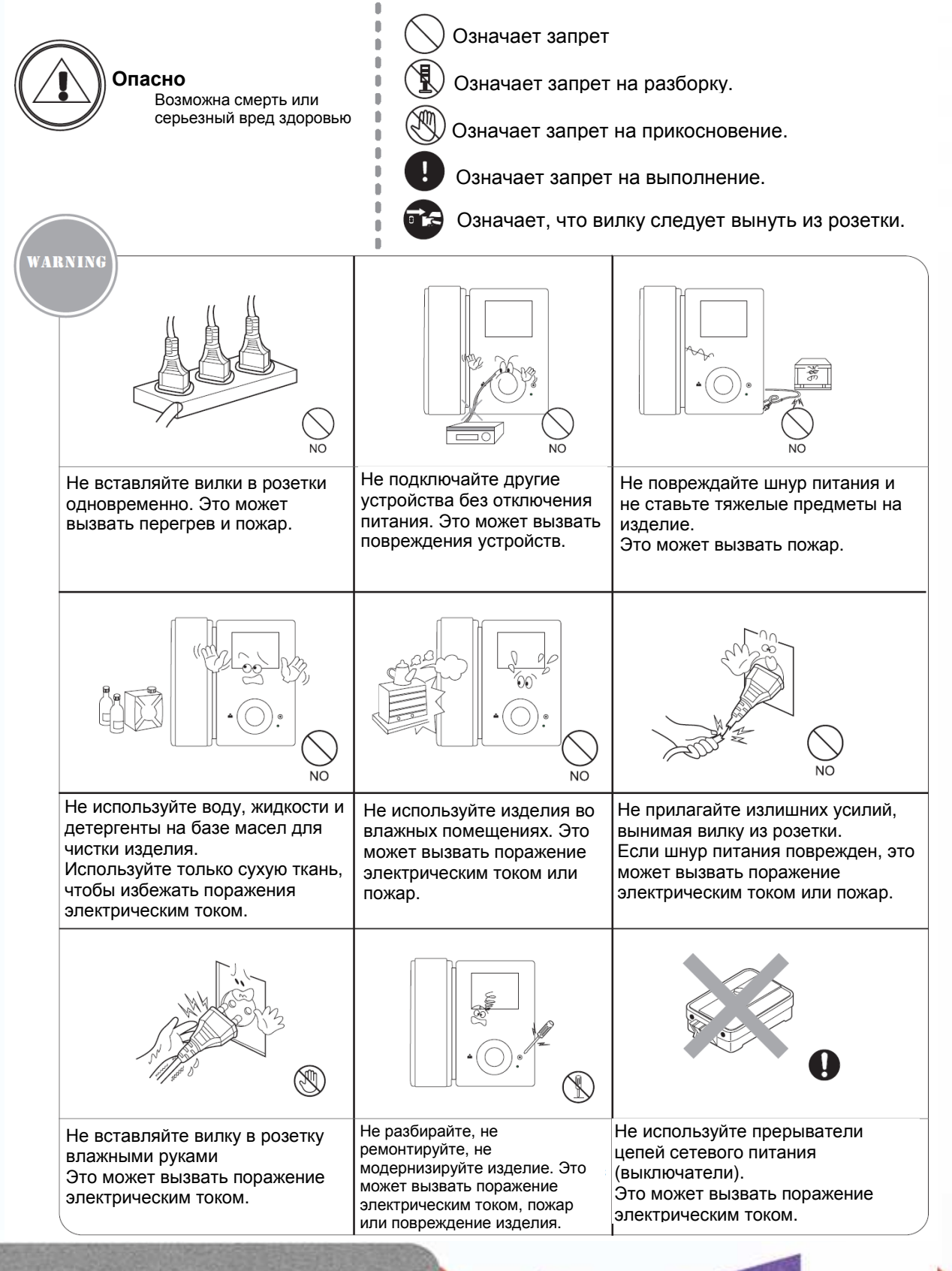

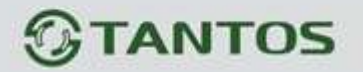

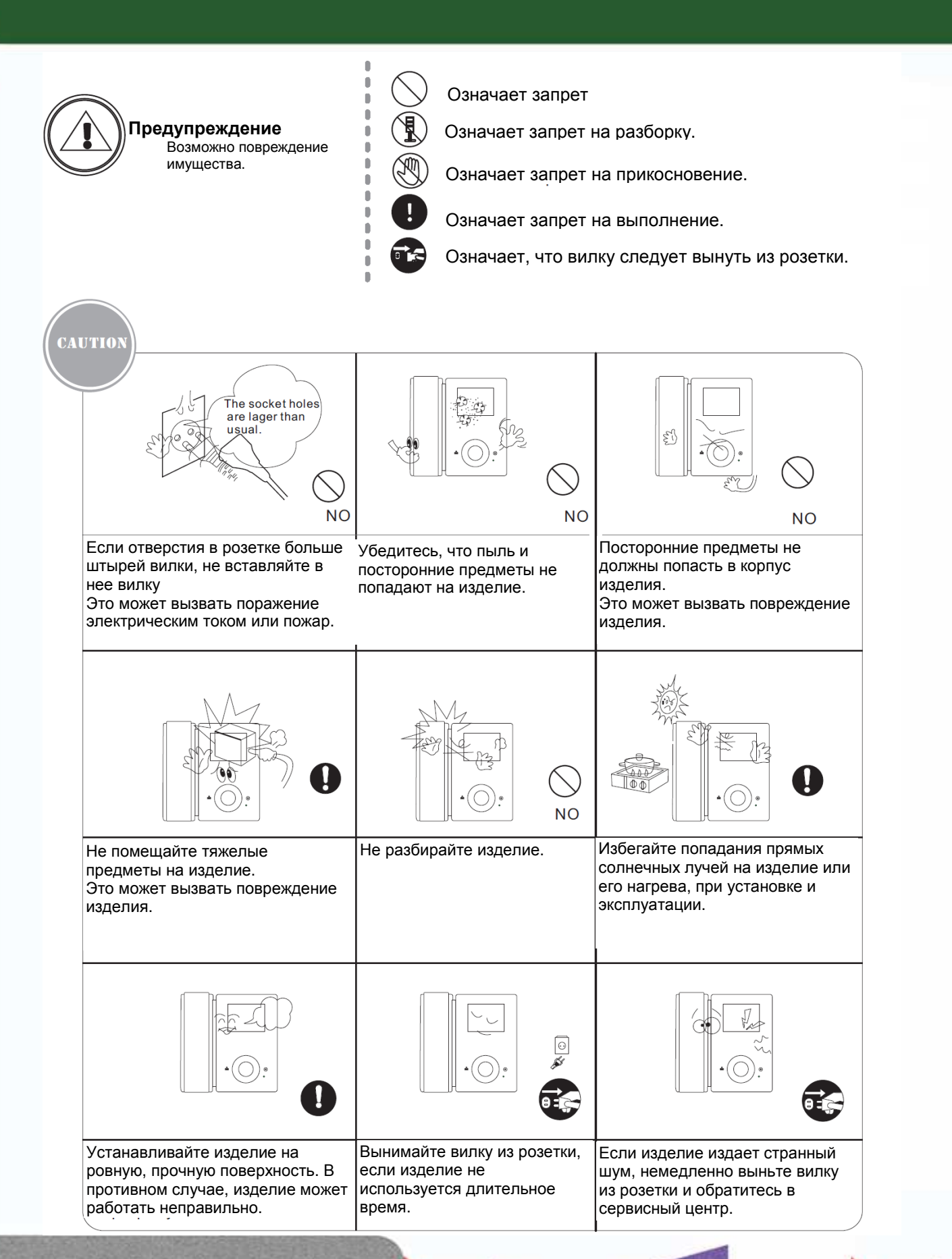

+

+

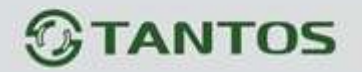

### Функции и названия элементов

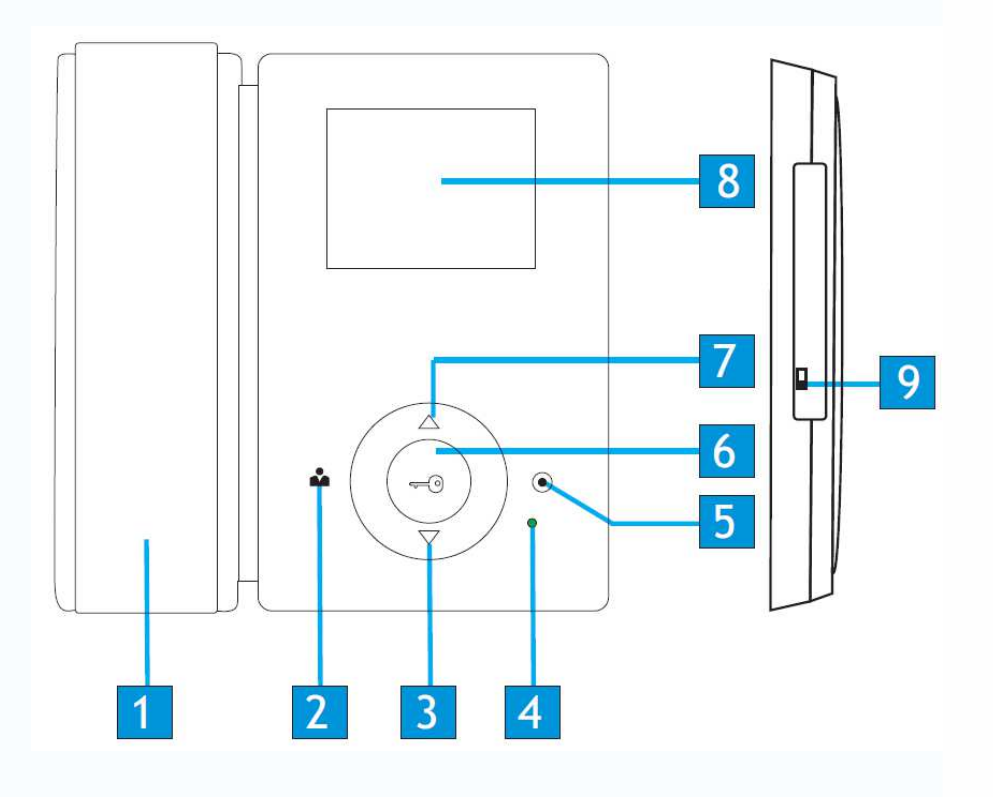

| N⁰ | Элемент              | Функция                                  |
|----|----------------------|------------------------------------------|
| 1  | Трубка               |                                          |
| 2  | Кнопка просмотра     | Просмотр видео от панелей и камер        |
| 3  | Кнопка «Вниз»        | Перемещение курсора вниз, настройка (–)  |
| 4  | Индикатор            |                                          |
| 5  | Кнопка ответа        | Ответ, внутренний вызов                  |
| 6  | Кнопка разблокировки | Разблокировка/Вход в системные настройки |
| 7  | Кнопка «Вверх»       | Перемещение курсора вверх, настройка (+) |
| 8  | Экран                |                                          |
| 9  | Выключатель питания  |                                          |

6

-

## **STANTOS**

### Особенности и основные функции

#### 1. Особенности

- 3,5 дюймовый цветной цифровой ЖКИ
- Накладной монтаж
- 4 проводное подключение
- Простота в использовании

#### 2. Основные функции

- Управление электро замком
- Настройка яркости, контраста и цвета
- Функция «Не беспокоить»
- Просмотр в реальном времени видео от панели или камеры
- Внутренние вызовы на другие мониторы
- Пересылка вызова на другие мониторы

### Комплектация

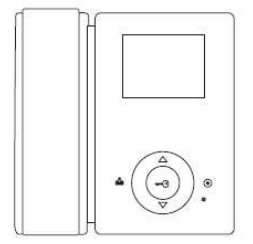

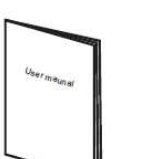

Инструкция

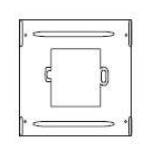

Кронштейн

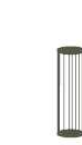

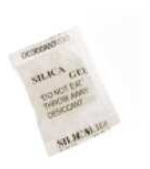

Монитор

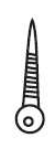

2\*M4\*20

Шурупы

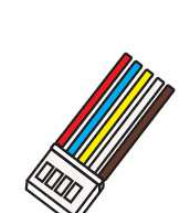

2 разъема 5 контактов (красный/синий/ желтый/белый/ коричневый)

Разъем 4 контакта (красный/синий/ желтый/белый)

2 дюбеля

Осушитель

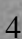

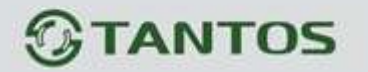

#### Возможности подключений

- 1. Использование порта 2 для подключения панелей или камер и порта 3, как входа для камер
  - К порту 3 подключается видеокамера. Система может поддерживать подключение 2 вызывных панелей (например, порты 1 и 2) и 1 видеокамеры (например, порт 3).

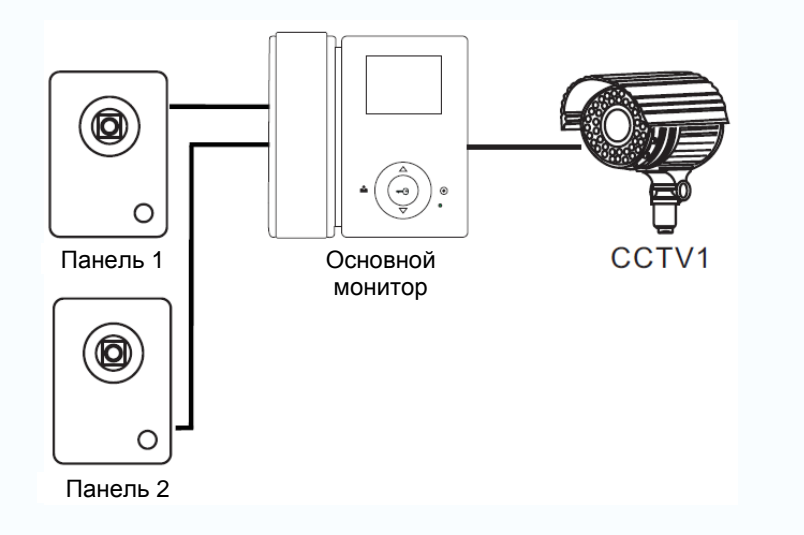

б. К портам 2 и 3 подключаются видеокамеры. Система может поддерживать подключение 2 видеокамер (порты 2 и 3) и 1 вызывной панели (порт 1).

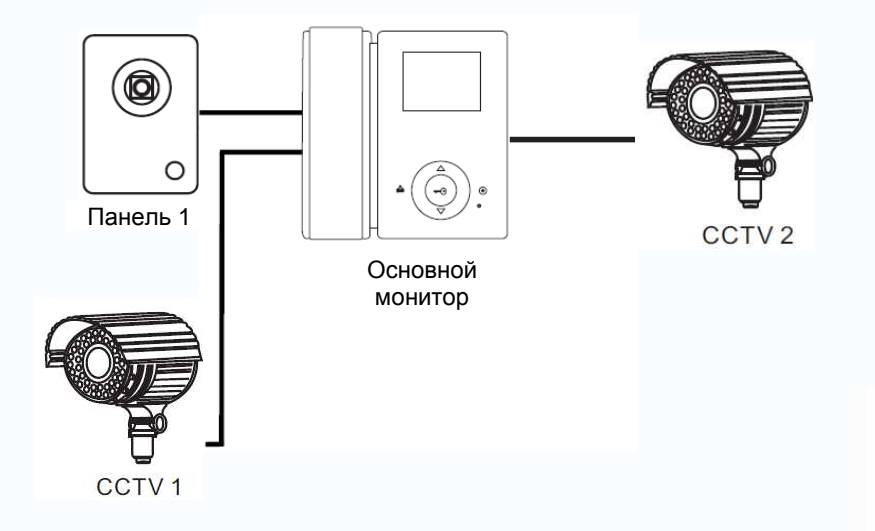

- 2. Использование порта 3, как выхода, для подключения дополнительных мониторов.
  - а. К портам 1 и 2 подключаются вызывные панели, к порту 3 подключаются дополнительные мониторы. Система может поддерживать подключение 2 вызывных панелей и трех дополнительных мониторов.

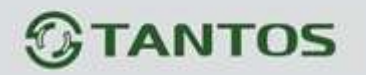

Ганель 2

б. К порту 1 подключается вызывная панель, к порту 2 подключается видеокамера, к порту 3 подключаются дополнительные мониторы. Система может поддерживать подключение 1 вызывной панели, 1 видеокамеры и трех дополнительных мониторов.

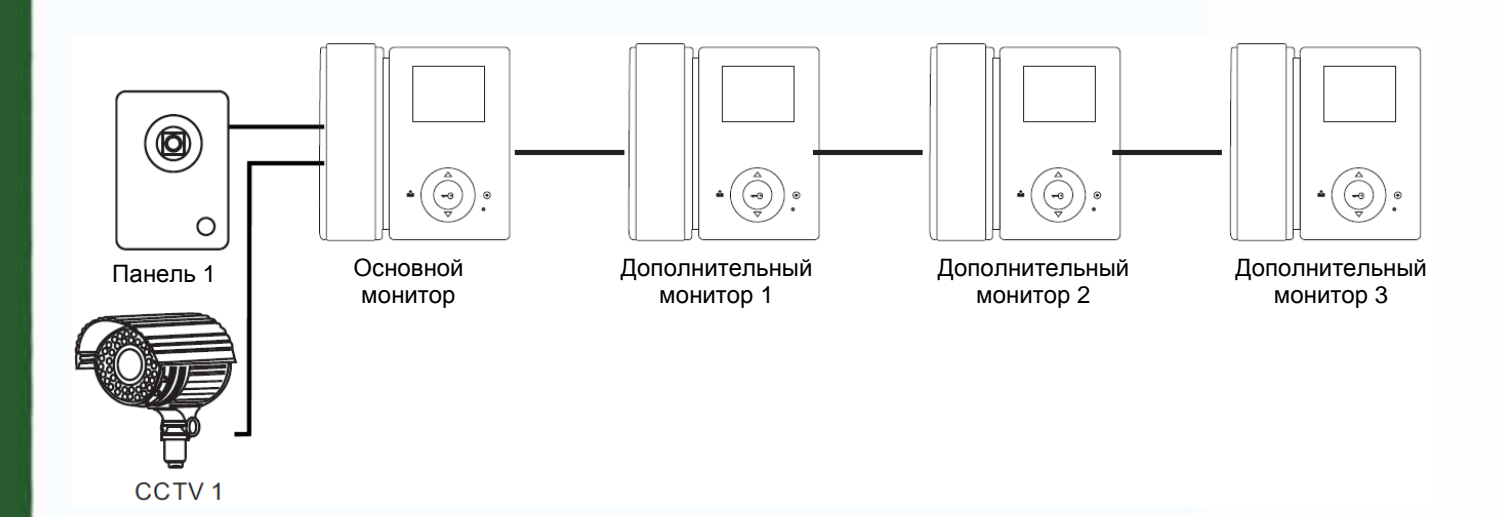

Примечание: В зависимости от требований к системе, смотрите стр.13 для установки статусов портов 2 и 3.

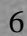

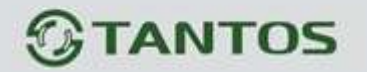

Схемы подключения

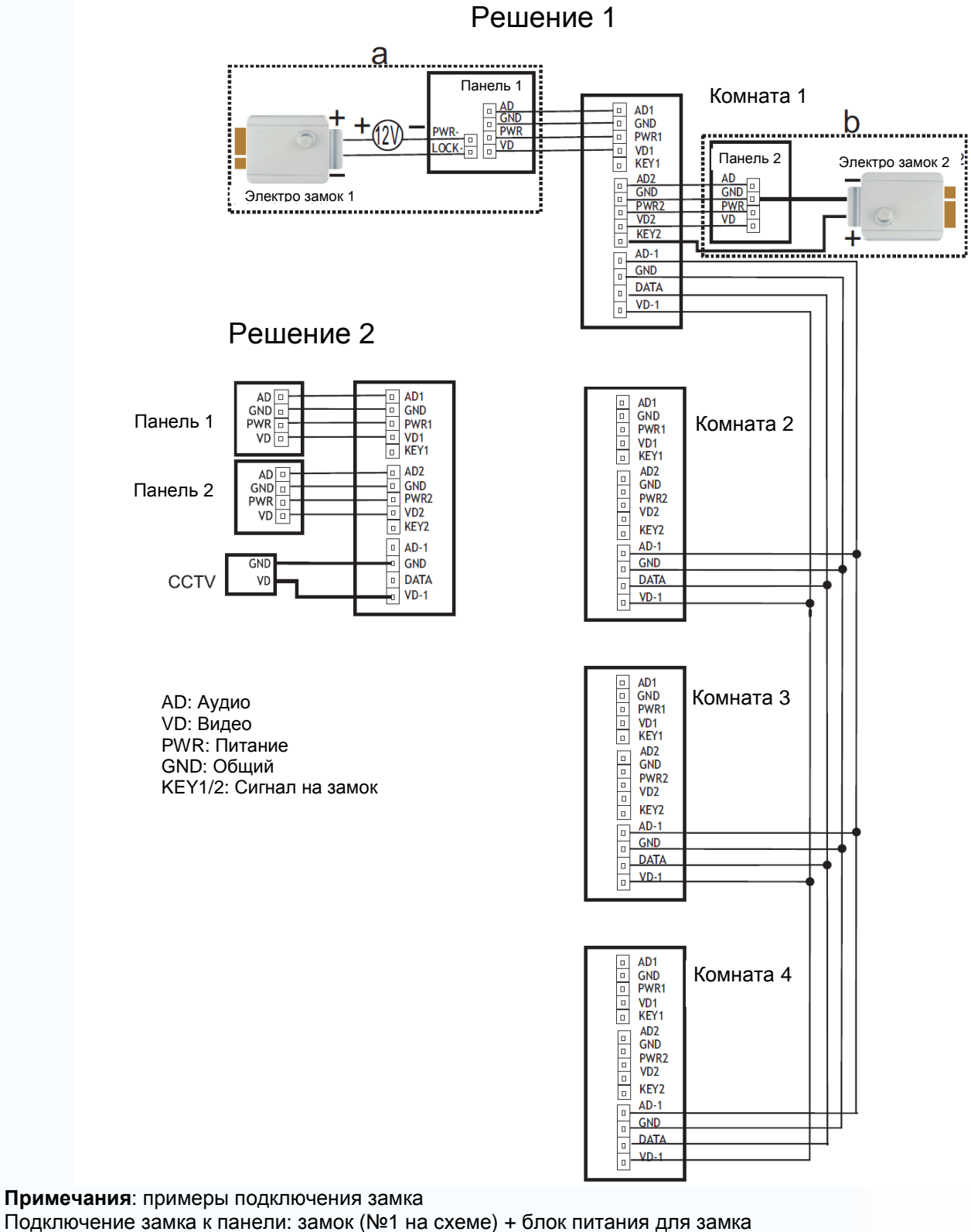

Подключение замка к панели. замок (№1 на схеме) + опок питания для замка Подключение замка к монитору: замок (№2 на схеме) + сигнал от монитора (выделено жирным цветом) (замок с малым потреблением)

-

-

----

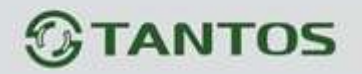

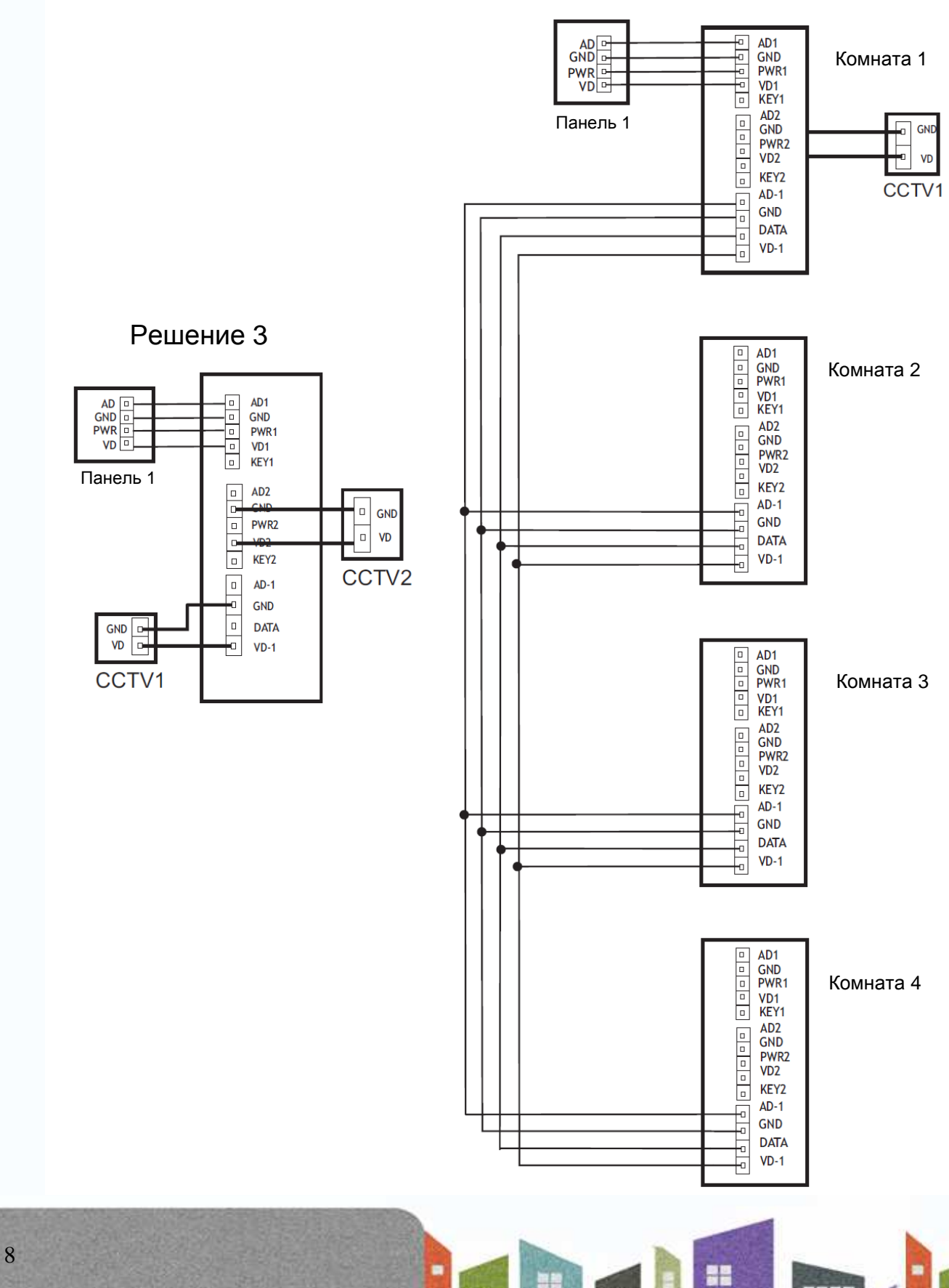

+

Решение 4

## **STANTOS**

## Установка

- 1. Используйте подходящую схему подключения для выбранной системы и убедитесь в наличии соответствующих кабелей.
- 2. Определите место установки монитора:
  - Рекомендуемая высота установки монитора: 1,5 1,6 метра.
  - Рекомендуемое расстояние между монитором и вызывной панелью: не менее 350 мм
- 3. Не подключайте питание до окончания выполнения подключений.
- 4. Снимите монитор с кронштейна.
- 5. Установите кронштейн монитора на стену.
- 6. Подключите кабели, согласно приведенной ранее схеме.
- 7. Закрепите монитор на кронштейне.
- 8. Включите питание монитора, после его установки и выполнения всех подключений.

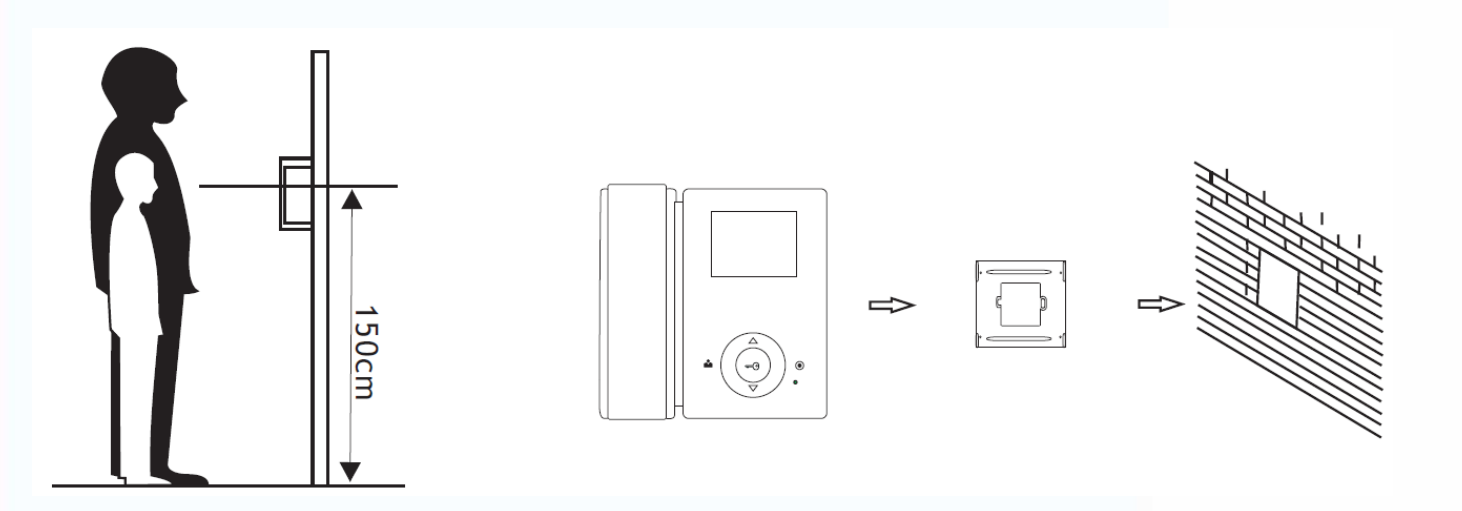

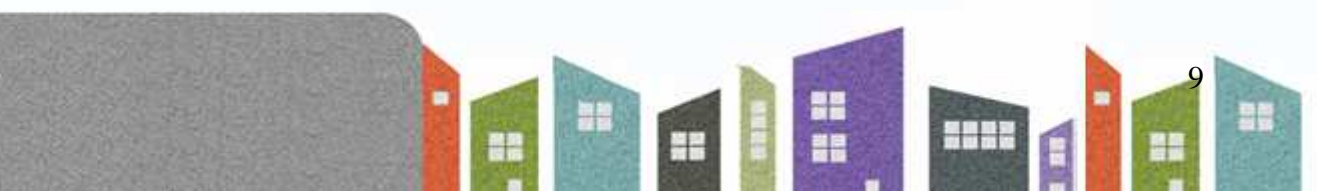

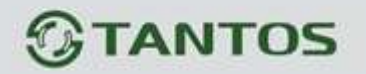

### Необходимые кабели

Монитор имеет 2 варианта управления электро замком: управление сигналом от вызывной панели и управление сигналом от монитора (экран кабеля следует заземлить).

- Если используется управление сигналом от вызывной панели, требования к кабелям следующие:
  - Расстояние между монитором и вызывной панелью менее 30 метров экранированный кабель 4 x 0,5 кв.мм

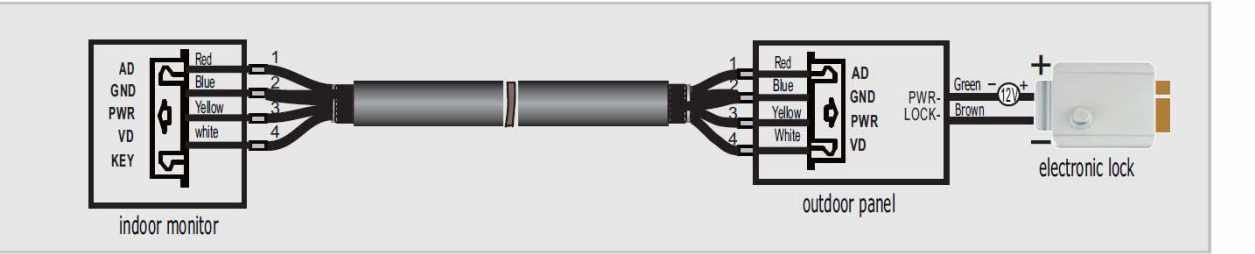

 Расстояние между монитором и вызывной панелью более 30 метров – комбинированный кабель SYV-75-3+RVVP 2\*0,5 кв.мм (рекомендуется).

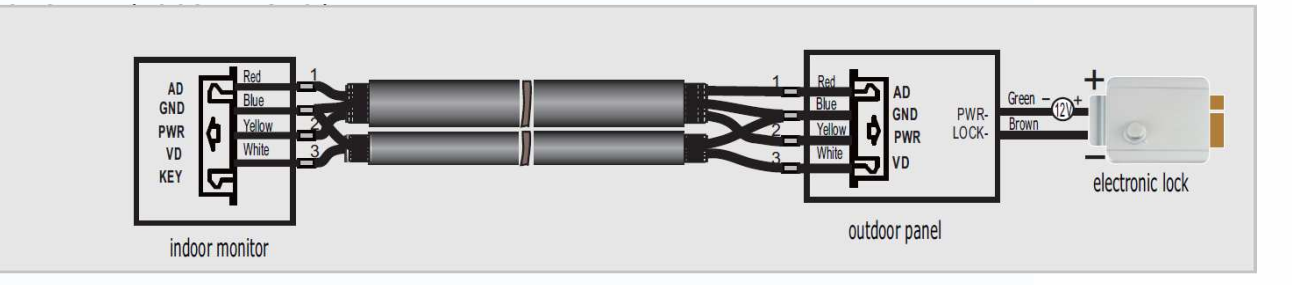

Если используется управление замком сигналом от монитора, требования к кабелям следующие:

 Расстояние между монитором и вызывной панелью менее 30 метров – экранированный кабель 6 x 0,5 кв.мм

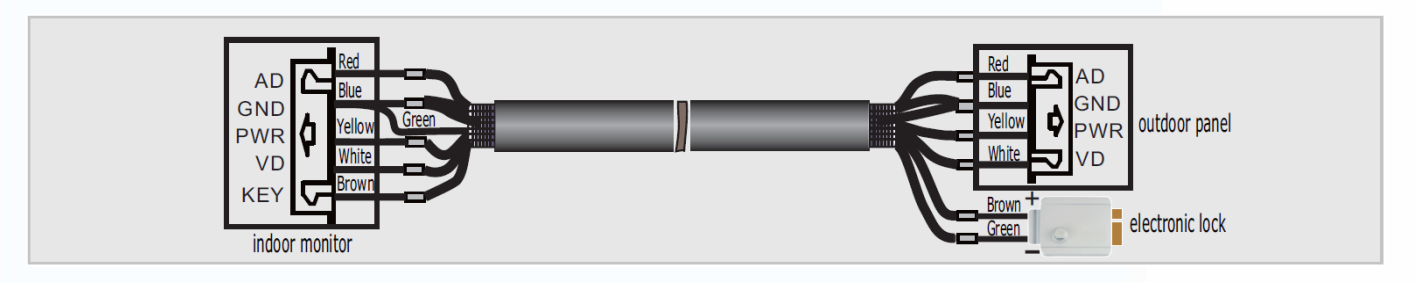

 Расстояние между монитором и вызывной панелью более 30 метров – комбинированный кабель SYV-75-3+RVVP 4\*0,5 кв.мм (рекомендуется).

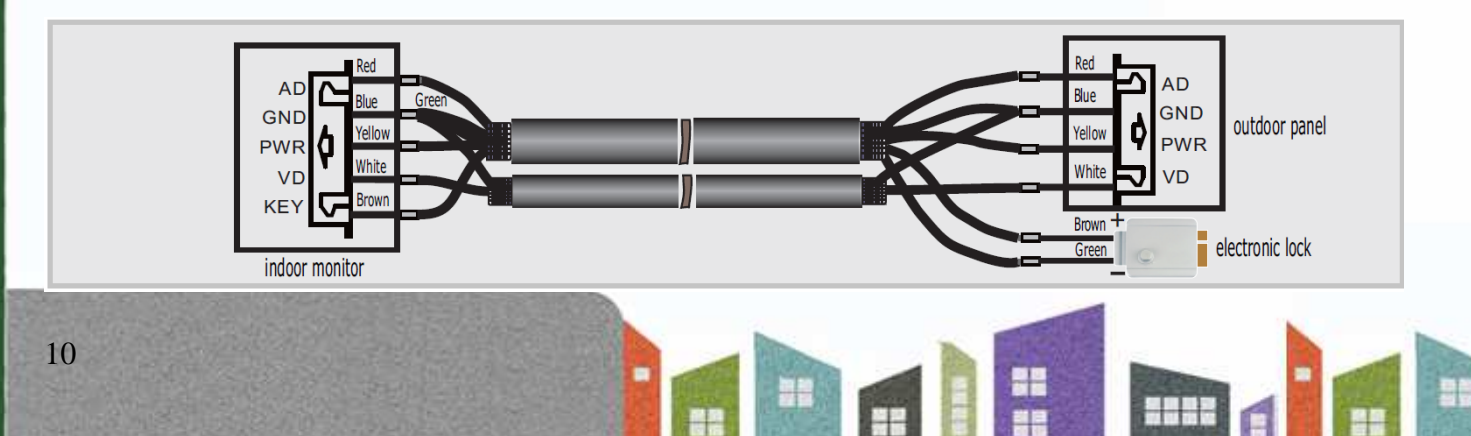

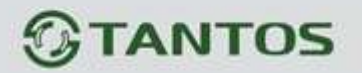

### Ответ на входящий вызов

Когда посетитель нажимает кнопку вызова на панели, все мониторы в доме одновременно выдают сигнал вызова, на экране отображается «ВХОДЯЩИЙ ВЫЗОВ». Снимите трубку для разговора с посетителем (время разговора 60 секунд). Если вы хотите открыть замок двери, нажмите кнопку ••••, на экране отобразится сообщение об открывании замка.

1. При наличии другого вызова, полученного в ходе разговора, на экране

отображается сообщение «ПОСЕТИТЕЛЬ У ПАНЕЛИ 2», нажмите кнопку ма для переключения на другую панель.

2. Вы можете переслать вызов на другие мониторы в системе, во время разговора с

посетителем. Если нужно передать вызов на другой монитор, нажмите кнопку для пересылки вызова. Отобразится сообщение «ПЕРЕАДРЕСАЦИЯ»/

### Настройка яркости, контраста и цвета

Если экран включен, нажимайте кнопки  $\bigtriangleup$  или  $\bigtriangledown$  для входа в режим регулировки изображения, нажимайте кнопки  $\bigtriangleup$  или  $\bigtriangledown$  для регулировки яркости. Нажимайте кнопку ••• для перехода в режим регулировки контраста или цветности. Настраивайте их так же, как яркость, кнопками  $\bigtriangleup$  или  $\bigtriangledown$ .

### Просмотр видео от панелей и камер

В режиме ожидания, нажмите кнопку Аля просмотра изображений от подключенных панелей и камер, нажмите кнопку Снова для переключения на следующий канал. При просмотре видео с панели, вы можете снять трубку для разговора с посетителем и нажать кнопку С для открывания замка двери.

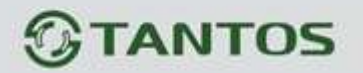

### Функция «Не беспокоить»

Если вы хотите отключить сигнал вызова на мониторе, нажмите и удерживайте 2 секунды

кнопку • для входа в системные настройки и разрешите функцию «НЕ БЕСПОКОИТЬ». Дополнительно, в этом режиме, если имеется вызов с панели, пока вы общаетесь через интерком с другим монитором, сигнал вызова с панели никак не проявится.

### Внутренний вызов на мониторы

Если у вас более одного монитора (до 4 мониторов) в доме, вы можете выполнять следующие операции.

Для вызова других мониторов в вашей системе, снимите трубку и нажмите кнопку в режиме ожидания. Если у вас подключено более 2 мониторов, вы можете нажимать кнопки или для выбора нужного номера монитора на экране. Нажимайте кнопку подтверждения вызова.

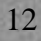

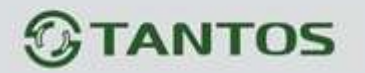

## Системные настройки

В режиме ожидания, нажмите и удерживайте 2 секунды кнопку • для входа в системные настройки.

| N⁰ | Параметр                                 | Значения                                                            | Примечание                                                                                      |
|----|------------------------------------------|---------------------------------------------------------------------|-------------------------------------------------------------------------------------------------|
| 1  | LANGUAGE (язык)                          |                                                                     |                                                                                                 |
| 2  | СНІМЕ ТІМЕ (время<br>вызова)             | 10 c/ 15 c/ 20 c/ 25 c/ 30 c/ 35 c/<br>40 c/ 45 c/ 50 c/ 55 c/ 60 c | Длительность вызова, время, когда<br>можно ответить на вызов (заводская<br>установка 30 секунд) |
| 3  | CHIME VOLUME                             | LOW (низкая)                                                        |                                                                                                 |
|    | (громкость вызова)                       | НІGН (высокая)                                                      |                                                                                                 |
| 4  | DO NOT DISTURB (не                       | ENABLE (включено)                                                   |                                                                                                 |
|    | беспокоить)                              | DISABLE (выключено)                                                 | Заводская установка - выключено                                                                 |
| 5  | RINGTONE REPEAT<br>(повтор вызова)       | ENABLE (включено)                                                   | Сигнал вызова только один раз                                                                   |
|    |                                          | DISABLE (выключено)                                                 |                                                                                                 |
| 6  | DEVICE ADDRESS<br>(адрес монитора)       | ROOM 1 / 2 / 3 / 4                                                  | Опция подсвечивается желтым, если<br>два монитора имеют одинаковый адрес.                       |
| 7  |                                          | DOOR2 (панель 2)                                                    |                                                                                                 |
|    | PORT 2 STATE (статус<br>порта 2)         | ССТV1 (камера 1)                                                    |                                                                                                 |
|    |                                          | ССТV2 (камера 2)                                                    |                                                                                                 |
| 8  |                                          | SLAVE (доп. монитор)                                                |                                                                                                 |
|    | PORT 3 STATE (статус<br>порта 2)         | ССТV1 (камера 1)                                                    |                                                                                                 |
|    |                                          | ССТV2 (камера 2)                                                    |                                                                                                 |
| 9  | RESTORE DEFAULT<br>(заводские установки) | ENTER (выполнить)                                                   |                                                                                                 |

Ŧ

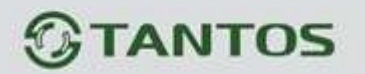

## Характеристики

| N⁰ | Параметр            | Значение                          |
|----|---------------------|-----------------------------------|
| 1  | Потребление         | 40 мА (не более), 2 мА (ожидание) |
| 2  | Питание адаптера    | 100-240 В, 50-60 Гц               |
| 3  | Рабочая температура | От 0 до +40 град.С                |
| 4  | Рабочая влажность   | 0-95%                             |
| 5  | Дисплей             | 3,5 дюйма                         |
| 6  | Тип связи           | С трубкой                         |
| 7  | Подключение         | 4 провода (RVVP 4x0,5 кв.мм)      |
| 8  | Размеры             | 192 х 195 х 31 мм                 |
| 9  | Bec                 | 480 г                             |
| 10 | Управление замком   | Электро замок 12 В DC             |

Параметры и характеристики изделия могут меняться без предварительного уведомления.

-